# Northwestern | myHR

# myHR Deployed Funding

## **Quick Reference**

#### Accessing myHR Admin

- 1. Log in to myHR with your NetID and NetID Password at: <u>www.northwestern.edu/myHR</u>.
- 2. Click (I) the top right corner.
- 3. Select CLASSIC HOME.
- 4. From the Classic Home menu, follow the paths indicated below.

### **Deployed Funding Pages**

#### **Review Current Salary and Paid Earnings**

**Current Salary** *Current salary for each of the employee's appointments, including encumbered and pre-encumbered amounts.* FACULTY AND STAFF INFORMATION > CURRENT SALARY

**Paycheck** Full paycheck information including earnings, funding chartstrings, and the amount charged to each chartstring. PAYROLL FOR NORTH AMERICA > PAYROLL PROCESSING USA > VIEW PAYCHECK INFORMATION > PAYCHECK

#### **Review Chartstrings and Approvers**

**View Valid Chartstrings** Ensure that chartstring is valid and Project/Account are open for funding purposes. ORGANIZATIONAL DEVELOPMENT > POSITION MANAGEMENT > REVIEW FUNDING INFO > VIEW VALID CHARTSTRINGS

**Payroll Transaction Approvers** View or modify Payroll Transaction Approvers for a specific chartstring/grant. ORGANIZATIONAL DEVELOPMENT > POSITION MANAGEMENT > REVIEW FUNDING INFO > PAYROLL TRANSACTION APPROVER

#### **Enter Funding and Journals**

**Position Funding** *View, enter, or update funding chartstrings.* 

ORGANIZATIONAL DEVELOPMENT > POSITION MANAGEMENT > ADD/MAINTAIN POSITIONS > POSITION FUNDING

**Payroll Journals** View or enter payroll journals, when change in existing funding is not required.

ORGANIZATIONAL DEVELOPMENT > POSITION MANAGEMENT > ENTER JOURNALS > ENTER JOURNALS

#### **Track Funding and Journal Entries**

**Track Funding Entries** View the progress of a funding change entered this cycle.

ORGANIZATIONAL DEVELOPMENT > POSITION MANAGEMENT > REVIEW FUNDING INFO > TRACK DEPLOYMENT BY POS#/DEPT

**Track Journal Entries** View the progress of a payroll journal entered this cycle.

ORGANIZATIONAL DEVELOPMENT > POSITION MANAGEMENT > REVIEW FUNDING INFO > TRACK JOURNALS BY EMPILO/DEPT

**GL Journal View** View all payroll journals that have been processed for a particular employee. PAYROLL FOR NORTH AMERICA > EMPLOYEE PAY DATA USA > VIEW MISC PAYROLL DATA > GL JOURNAL VIEW (FY09 and later) PAYROLL FOR NORTH AMERICA > EMPLOYEE PAY DATA USA > VIEW MISC PAYROLL DATA > JOURNAL VIEW-CUFS (FY08 and earlier)

#### **Accessing Funding Approvals**

- 1. Log in to myHR with your NetID and NetID Password at: www.northwestern.edu/myHR.
- 2. In the top center of the screen, change "Self Service" to "Manager Self Service" (do not go to Classic Home).
- 3. Select the **APPROVALS** tile.
- 4. Click **FUNDING CHANGE** in the left menu.
- 5. Select a pending transaction to review and approve or deny accordingly.